## How to view my Tax Information?

|                                                                                                    |                                                                                                    | Visit <u>MyOntarioTech</u> Select "Employees"                                   |
|----------------------------------------------------------------------------------------------------|----------------------------------------------------------------------------------------------------|---------------------------------------------------------------------------------|
| Employees                                                                                               | Slips for Income Tax Return                                                                                                    |                                                                                 |
| Access your personal information, your time sheets,<br>Electronic Personnel Action Form (EPAF), tax and | 💭 Please choose the Tax Year for the Tax Slip you wish to view.                                                                                                    | 2 Click on "Current Employee"                                                   |
| pay information.                                                                                        | Select Year:                                                                                                    | 3 Click on "Tax Information"                                                    |
|                                                                                                    | Tax Slips For Year 2023:     T4 - Statement of Remuneration Paid                                                                                                    |                                                                                 |
| 2 Current Employee                                                                                      | •••••••••••••••••••••••••••••••••••••••                                                                                                    | Click on "Slips for Income Tax Return".                                         |
|                                                                                                    |                                                                                                    | Select Year and Click on T4- Statement of Remuneration Paid                     |
|                                                                                                    | T4 Statement of Remuneration Paid                                                                                                    |                                                                                 |
| About Me<br>Direct Deposit<br>Pay Information<br>Personal Information                                   | You have total of 1 T4 slip(s) to be filed with your tax return.  Show all history slips T4 Slip: 2022 - U. of Ont. Institute of Tech Original - Issued 24-FEB-16 11:12-31 - Payroll | 6 Click on Printable Version and your T4 Slips will be downloaded as PDF files. |
| <ul> <li>Tax Information</li> <li>Update My Name</li> </ul>                                             | Printable Version                                                                                                    |                                                                                 |
|                                                                                                    |                                                                                                    |                                                                                 |
| Taxes                                                                                                   |                                                                                                    |                                                                                 |
| Slips for Income Tax Return                                                                             |                                                                                                    |                                                                                 |
| 5                                                                                                    |                                                                                                    |                                                                                 |